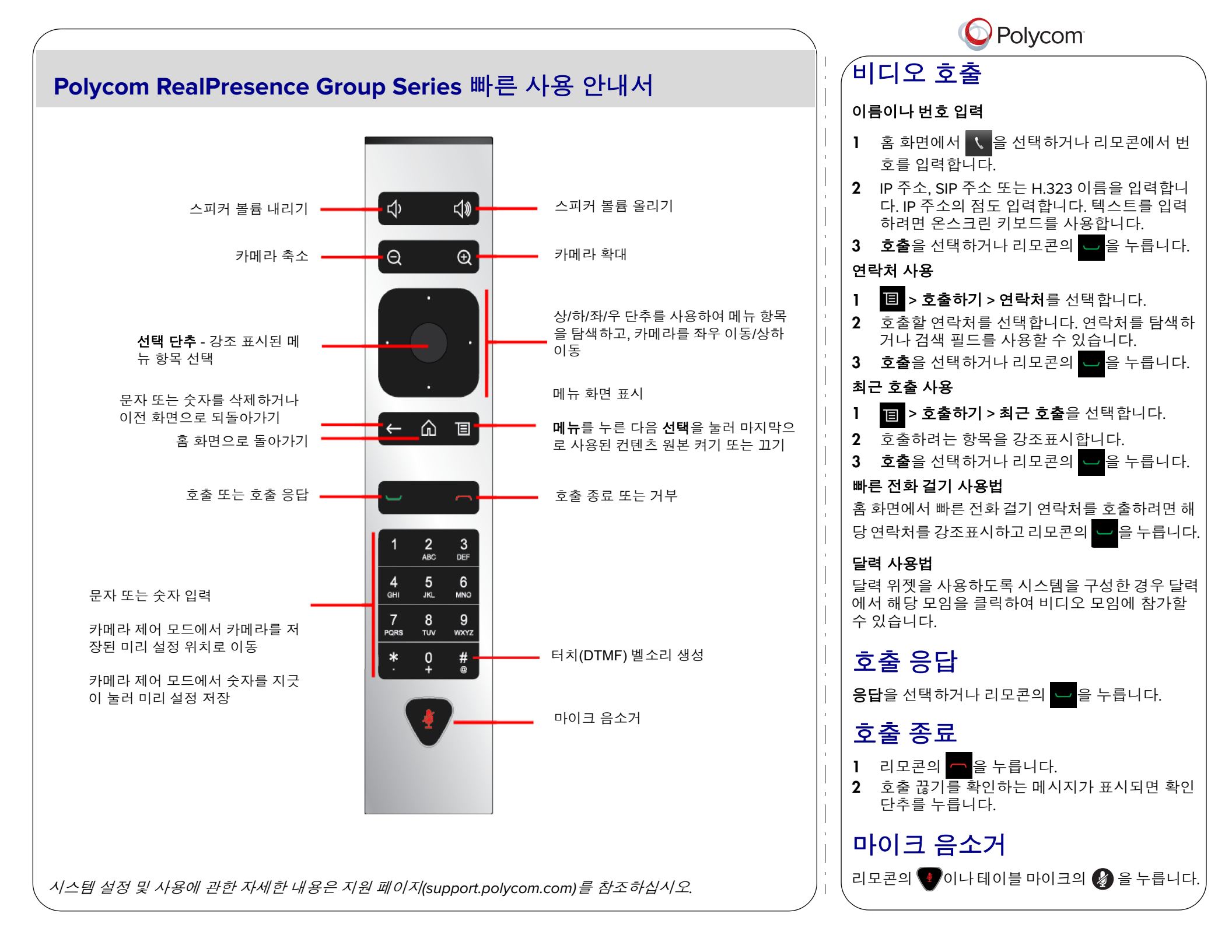

## 다지점 호출하기

- 호출을 한 다음, 리모콘의 
   을 누르거나 

  선택한 다음, 호출 추가를 선택하여 다음 사이트

  호출합니다. 모든 사이트가 연결될 때까지 반

  복합니다.
- 연락처에서 그룹을 호출합니다.
- 하나 이상의 사이트를 호출한 후 이들 사이트에 추가 사이트를 호출하도록 요청합니다.

#### 볼륨 조절

리모콘의 🚺 또는 🔊을 누릅니다.

# 즐겨찾기 목록에 추가

- 로컬 인터페이스에서 호출하기 > 연락처로 이동 합니다. 검색을 선택하고 온스크린 키보드를 사 용하여 원하는 항목을 찾습니다. 해당 항목을 강 조표시하고 즐겨찾기를 선택합니다.
- 웹 인터페이스에서 즐겨찾기 관리 페이지로 이 동합니다. 디렉토리에서 추가를 클릭한 다음 추 가할 사람을 검색하고 저장을 선택합니다.
- 또한 웹 인터페이스에서 즐겨찾기를 만들 수 있 습니다. 즐겨찾기 관리 페이지에서 새 즐겨찾기 생성을 클릭한 다음 필드를 기입하고 저장을 클 릭합니다.

## 카메라 선택 또는 조절

- 통화 중일 때 **I** > 카메라를 선택하고 사용자의 카메라 또는 상대방의 카메라를 선택합니다. 메 뉴가 사라지고 제어 중인 카메라를 알려주는 메 시지가 표시됩니다.
- 메뉴에 액세스하지 않고 사용자의 카메라와 상 대방의 카메라를 전환하려면 통화 중에 리모콘 의 선택을 누릅니다.
- 선택된 카메라를 좌우 또는 상하로 이동하려면 리모콘의 상하 좌우 탐색 버튼을 누릅니다.
- 메뉴에 액세스하지 않고 카메라를 제어하려면
   또는 을 누릅니다.

# 시스템 켜기 및 끄기

- 시스템을 켜려면 리모콘의 전원 센서를 누릅니다.
- 시스템을 끄려면 리모콘의 <u></u>또는 시스템 전면의 전원 센서를 3초 동안 누른 상태로 유지합니다.
   15초 후에 전원 코드를 뽑습니다.

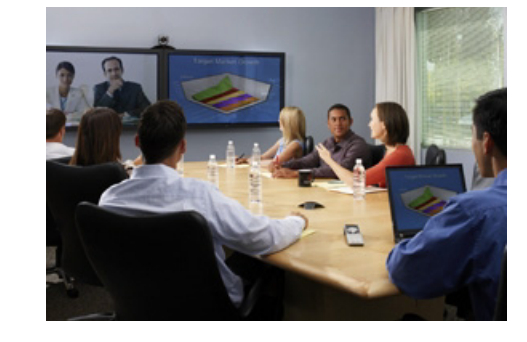

## 사용 요령 안내

- 호출할 사이트의 이름이나 번호를 알고 있어야 합 니다.
- 모임이 시작되기 전에 추가 장비를 연결하여 시험 해봅니다.
- 너무 밝은 색상이나 전체가 밝거나 어두운 의복 또 는 "잔 무늬" 패턴이 있는 의복은 입지 마십시오. 밝 은 파스텔 색상과 채도가 낮은 색상이 화면에 가장 잘 받습니다.
- 원거리 사이트에서 자신을 볼 수 있도록 카메라를 조절합니다. 화면에 테이블, 의자, 벽, 조명, 바닥보 다는 사람이 비춰지도록 합니다.
- 원거리 사이트에서 자신의 음성을 들을 수 있도록 마이크를 조절합니다. 움직일 때는 원거리 사이트 에서 자신이 움직이는 소리를 듣지 못하도록 마이 크를 음소거합니다.
- 원거리 사이트 참가자들이 보이고 들리는지 확인 합니다.
- 모임을 시작할 때 모든 참가자를 소개합니다.
- 소리 치지 말고 보통 목소리로 말합니다. 말할 때는 자연스러운 동작을 사용합니다.
- 마이크를 치거나 마이크 근처에서 종이를 만지작 거리지 않습니다. 다지점 호출에서 말하고 있지 않 을 때는 마이크 음을 소거합니다.

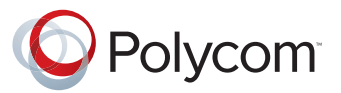

#### Polycom<sup>®</sup> RealPresence<sup>®</sup> Group Series

빠른 사용 안내서

www.polycom.com | 3725-67141-001/A | 2012년 11월 Copyright © 2012 Polycom, Inc. Polycom® 및 Polycom 제품과 관련된 이름 과 마크는 Polycom, Inc.의 상표 및/또는 서비스 마크이며 미국과 기타 여러 국가의 등록 상표 및/또는 법적 상표입니다.